### **EXPLICATIONS POUR L'INSCRIPTION EN LIGNE 2020**

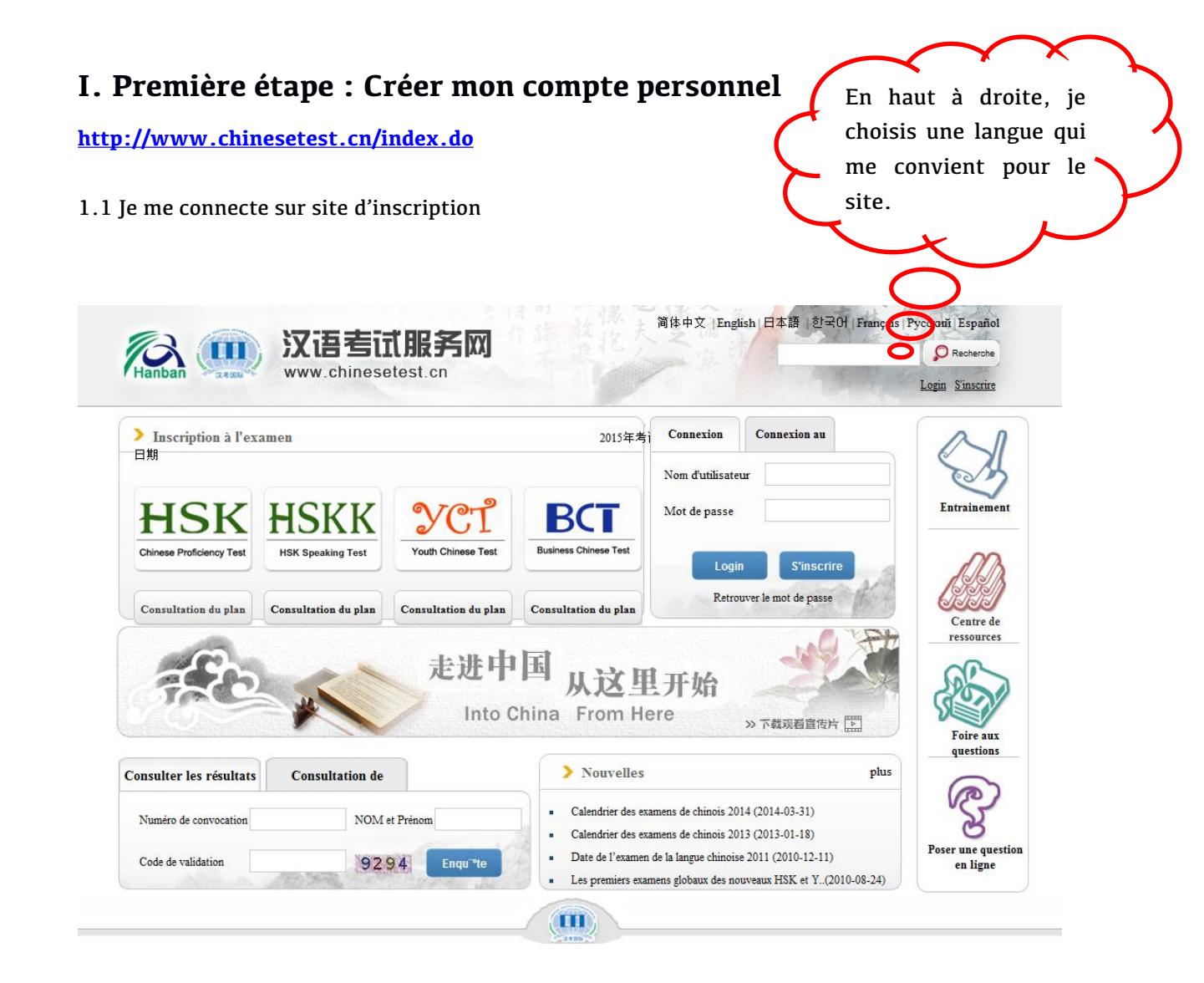

1.2 Je clique sur le mot en haut du site « s'inscrire » pour créer mon compte personnel.

| es s                    |                       |                         |                      | amen                 | Inscription a l'ex   |
|-------------------------|-----------------------|-------------------------|----------------------|----------------------|----------------------|
|                         | Nom d'utilisateur     |                         |                      |                      |                      |
| Entrainement            | Mot de passe          | BCT                     | YCT                  | HSKK                 | <b>ISK</b>           |
| 00                      | Login S'inscrire      | Business Chinese Test   | Youth Chinese Test   | HSK Speaking Test    | ese Proficiency Test |
| (SII)                   | Retrouver le mot de p |                         |                      |                      |                      |
| Centre de               |                       | Consultation du plan    | Consultation of plan | Consultation du plan | isuitation du plan   |
| $\checkmark \checkmark$ |                       |                         | × ×                  |                      |                      |
| pas mon                 | Si je n'a             | )                       | non compte,          | Si j'ai r            |                      |
| F                       | Si je n'a             | $\overline{\mathbf{x}}$ | non compte,          | Si j'ai r<br>i'entr  |                      |

1.3 Je remplis la fiche et je valide en cliquant « Soumettre ».

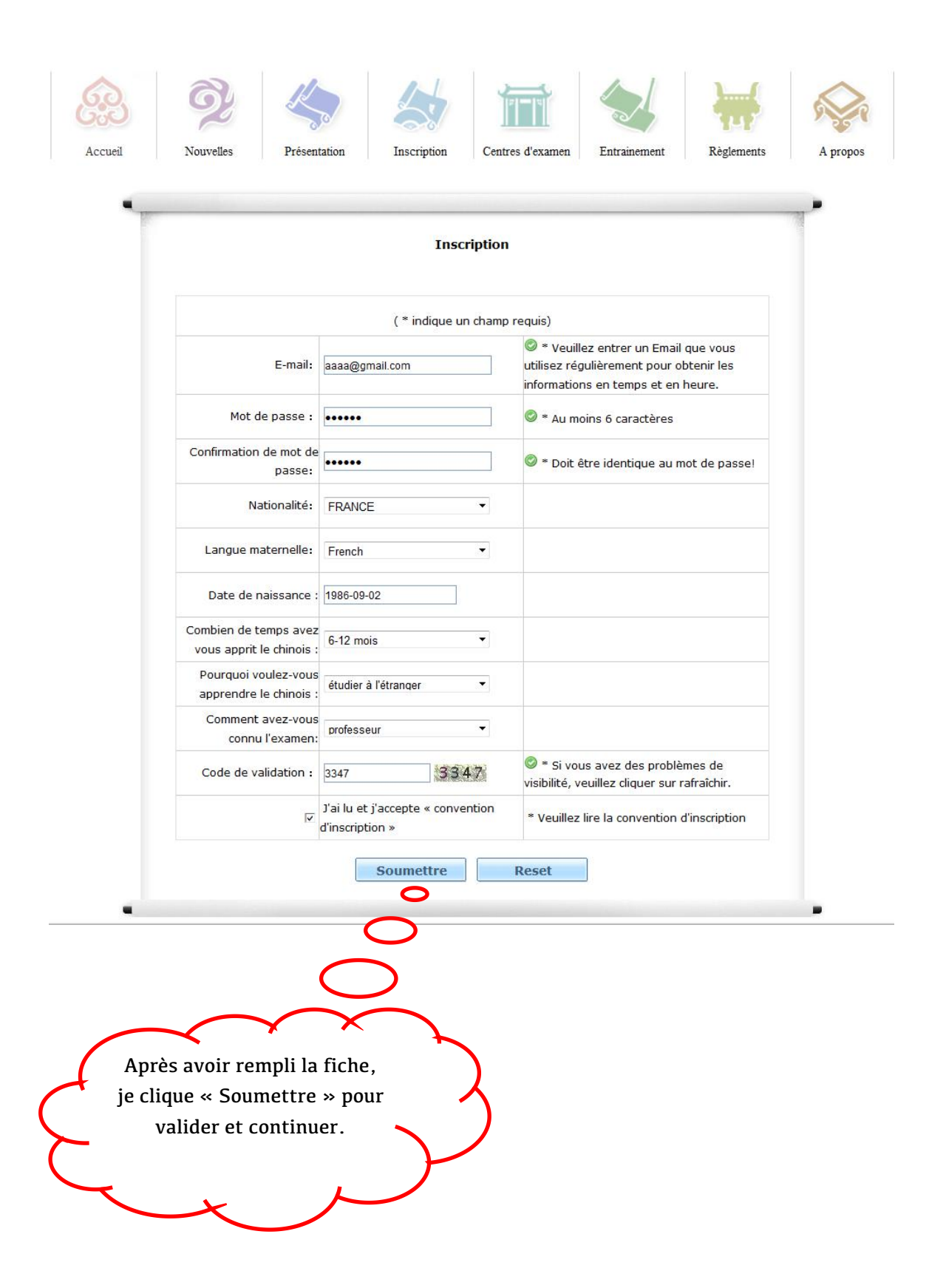

1.4 J'ai maintenant mon compte et je clique « S'inscrire immédiatement » pour commencer mon inscription HSK en ligne.

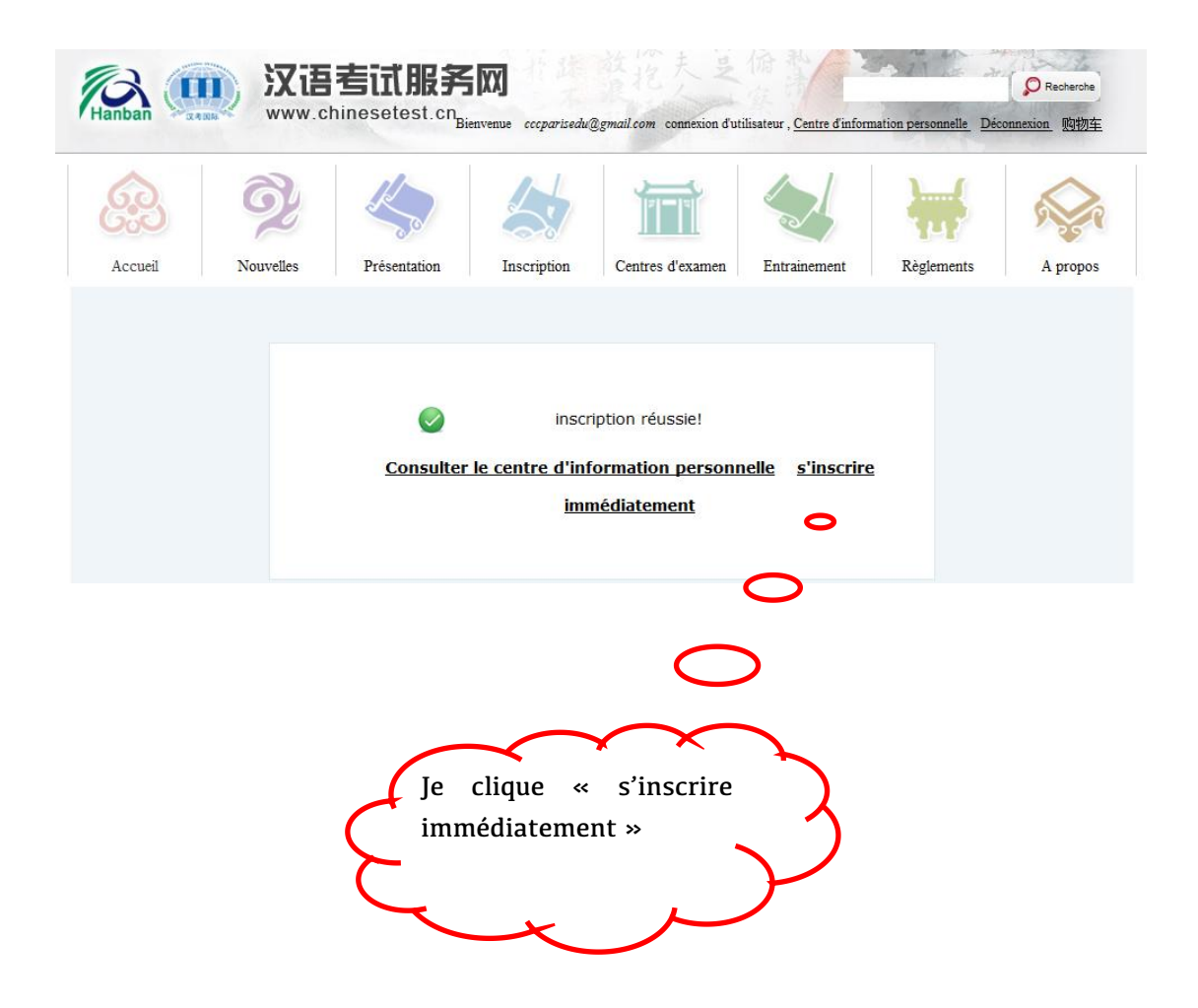

# II. Deuxième étape : Choisir le niveau, le lieu et la date d'examen :

2.1 Je choisis le niveau d'examen que je vais passer (EX : HSK Niveau 2).

| > Not | uveau Test d'Evaluation de | > HSK Speaking Test(HSKK) | > Nouveau Test de Chinois pour | > Business Chinese Test |
|-------|----------------------------|---------------------------|--------------------------------|-------------------------|
| 5     |                            |                           |                                |                         |
| 1     | (2) ·                      |                           | Carlos Hereine                 |                         |
| 6     | G.J.                       | sk (niveau 1)inscription  | HSK (niveau                    | 2)inscription           |
| 2     |                            |                           |                                |                         |
| 25    | C.P HS                     | SK (niveau 3)inscription  | HSK (niveau                    | 4)inscription           |
|       |                            |                           | -                              |                         |
| ion   | KARA HS                    | 5K (niveau 5)inscription  | HSK (niveau                    | 6)inscription           |
| L     |                            |                           | 0.0                            |                         |
|       |                            |                           |                                | 5                       |
| 6     | 0.00                       | Ie choi                   | sis mon niveau                 | 5                       |

#### 2.2 Je clique « S'inscrire » pour entrer dans les pages d'inscription.

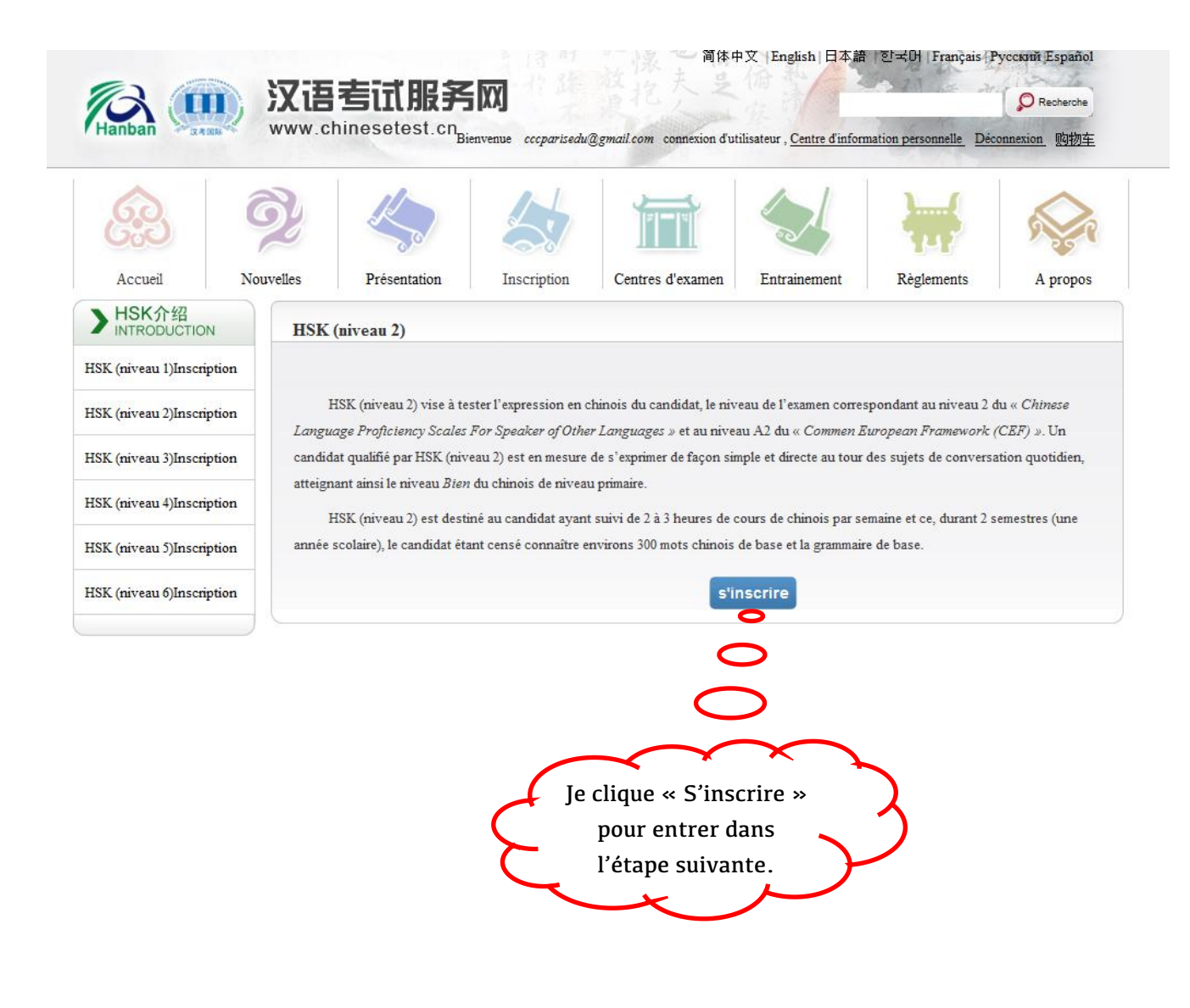

2.3 J'indique les lieux d'examen « Europe » « France » « 纸笔考 » et « Institut Confucius du Centre culturel de Chine à Paris » et la date « 2017-06-11 ». Je valide en cliquant « Soumettre ».

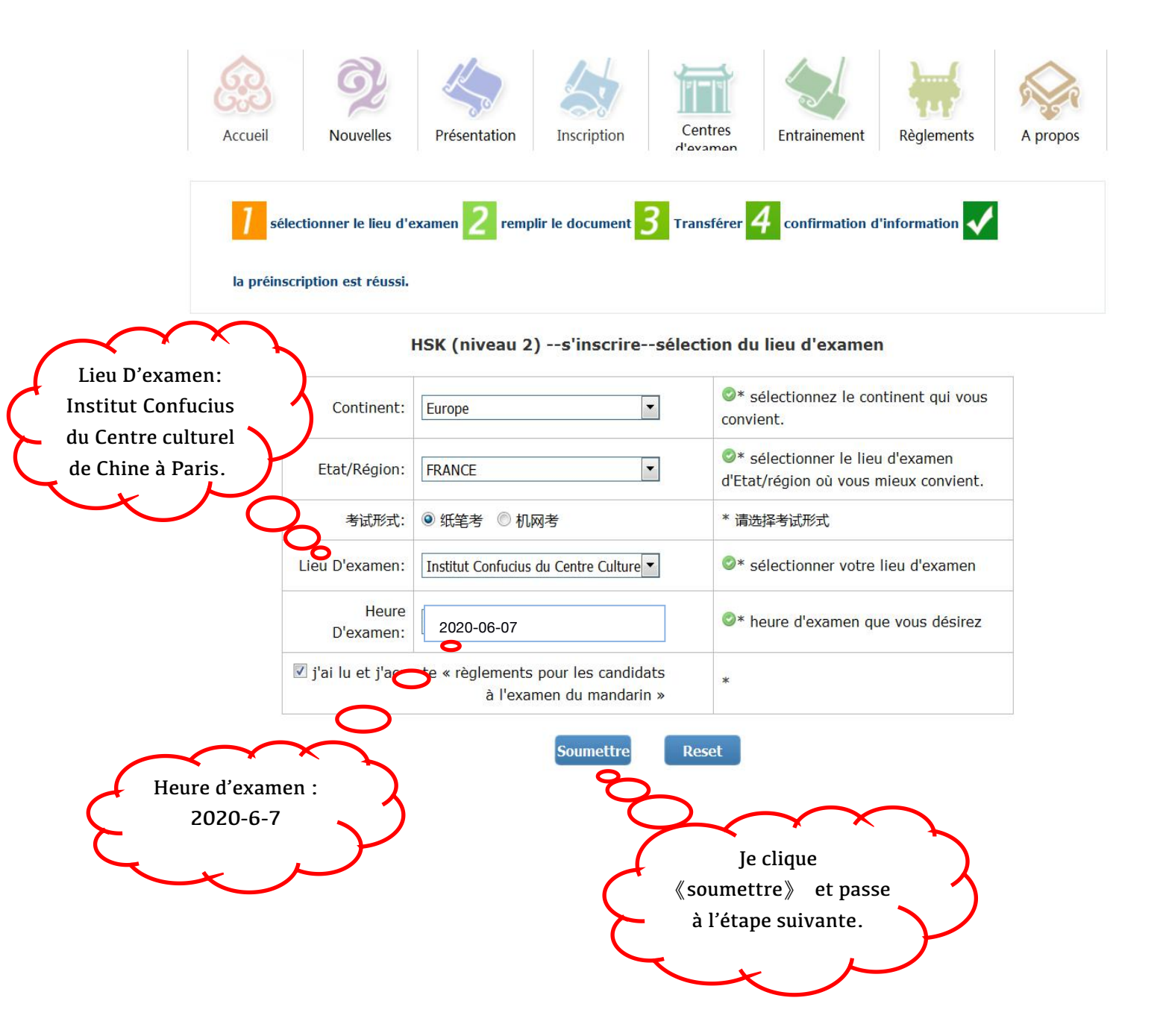

## III. Troisième étape : Remplir les informations personnelles et télécharger une photo d'identité.

3.1 Je remplis toutes mes informations personnelles et clique « suivant » pour valider et continuer.

| aaaa@gmail.com                     | * entrez votre nom en<br>MAJUSCULE et votre prénom en<br>minuscule   • veuillez entrer le nom sur votre<br>carte d'identité   entrez votre nom et prénom en<br>chinois  |
|------------------------------------|----------------------------------------------------------------------------------------------------|
| ěminin 💌                           | * entrez votre nom en<br>MAJUSCULE et votre prénom en<br>minuscule<br>Oveuillez entrer le nom sur votre<br>carte d'identité<br>entrez votre nom et prénom en<br>chinois |
| iéminin 💌                          | entrez votre nom et prénom en chinois                                                                                                    |
| iéminin 💌                          |                                                                                                    |
|                                    | * cliquez sur parcourir pour<br>sélectionner                                                                                                    |
| 002-08-01                          | tapez votre date de<br>naissance                                                                                                    |
| veuillez sélectionner 💌            | * votre nationalité<br>Øveuillez sélectionner la<br>nationalité                                                                                                    |
| veuillez sélectionner              | * veuillez entrer votre première<br>langue, soit le langue maternelle<br>@veuillez sélectionner la langue<br>maternelle                                                 |
| autre                              | * sélectionner votre type de<br>carte d'identité                                                                                                    |
| ******                             | * veuillez remplir le numéro de<br>carte correspondant, 3 à 38<br>caractères                                                                                            |
| ******                             | * entrez un numéro de téléphone<br>sur lequel vous êtes joignable                                                                                                    |
| l#                                 | * veuillez sélectionner                                                                                                    |
| Ó élève, étudiant Ó personnel en j | poste 🔘 autres (professions libérales)                                                                                                    |
|                                    | 输入推广码                                                                                                    |
|                                    | entrez vos coordonnées                                                                                                    |
|                                    | limite de 0-50 caractères ou<br>caractères chinois, y compris les<br>symboles!                                                                                          |
|                                    | veuillez sélectionner                                                                                                    |

#### 3.2 Je télécharge une photo d'identité de mon ordinateur.

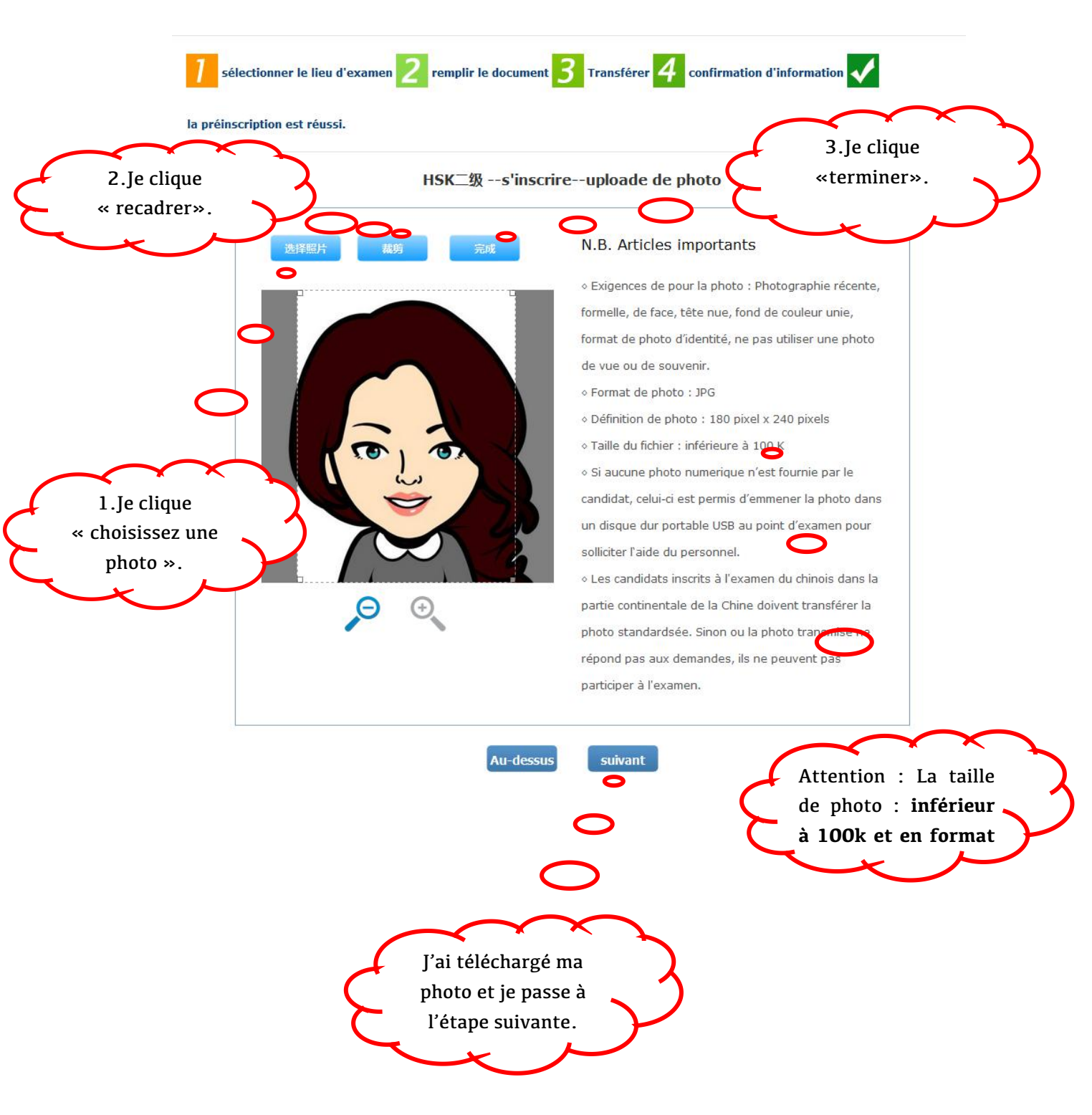

### IV. Quatrième étape : Vérifier les informations et imprimer la fiche d'inscription.

4.1 Je vérifie minutieusement la fiche remplie de mes informations, je confirme et soumets mon inscription.

| Nom<br>D'utilisateur                                    | aaaa@gmail.com                                         | Photo<br>Personnelle |  |
|---------------------------------------------------------|--------------------------------------------------------|----------------------|--|
| Nom et<br>prénom<br>Nom et<br>prénom(en<br>chinois)     | ***                                                    |                      |  |
| Sexe                                                    | Féminin                                                | Le Ta                |  |
| Date De<br>Naissance                                    | 2002-08-01                                             |                      |  |
| Numéro De<br>Téléphone                                  | ate ate ate ate ate ate ate ate ate                    |                      |  |
| Adresse                                                 |                                                        |                      |  |
| Nationalité                                             | FRANCE                                                 |                      |  |
| Langue<br>Maternell                                     | French                                                 |                      |  |
| Type De<br>Carte                                        | Carte d'identité                                       |                      |  |
| Numéro De<br>La Carte                                   |                                                        |                      |  |
| Combien de<br>temps avez<br>vous apprit<br>le chinois : | 1年                                                     |                      |  |
| 您是:                                                     | étudiant de formation au chinois                       |                      |  |
| Niveau De<br>L'examen                                   | нык二級                                                  |                      |  |
| Heure<br>D'examen                                       | 2016-06-12                                             |                      |  |
| nom du lieu<br>d'examen                                 | Institut Confucius du Centre Culturel de Chine à Paris |                      |  |
|                                                         |                                                        |                      |  |

HSK (niveau 2) --s'inscrire--confirmation des informations du candidat

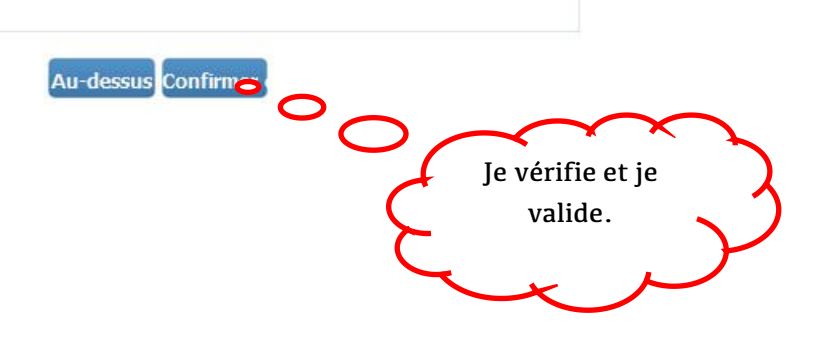

4.2. Ça y est ! Il ne me reste que payer les frais d'inscription par courrier ou sur place pour valider définitivement mon inscription!

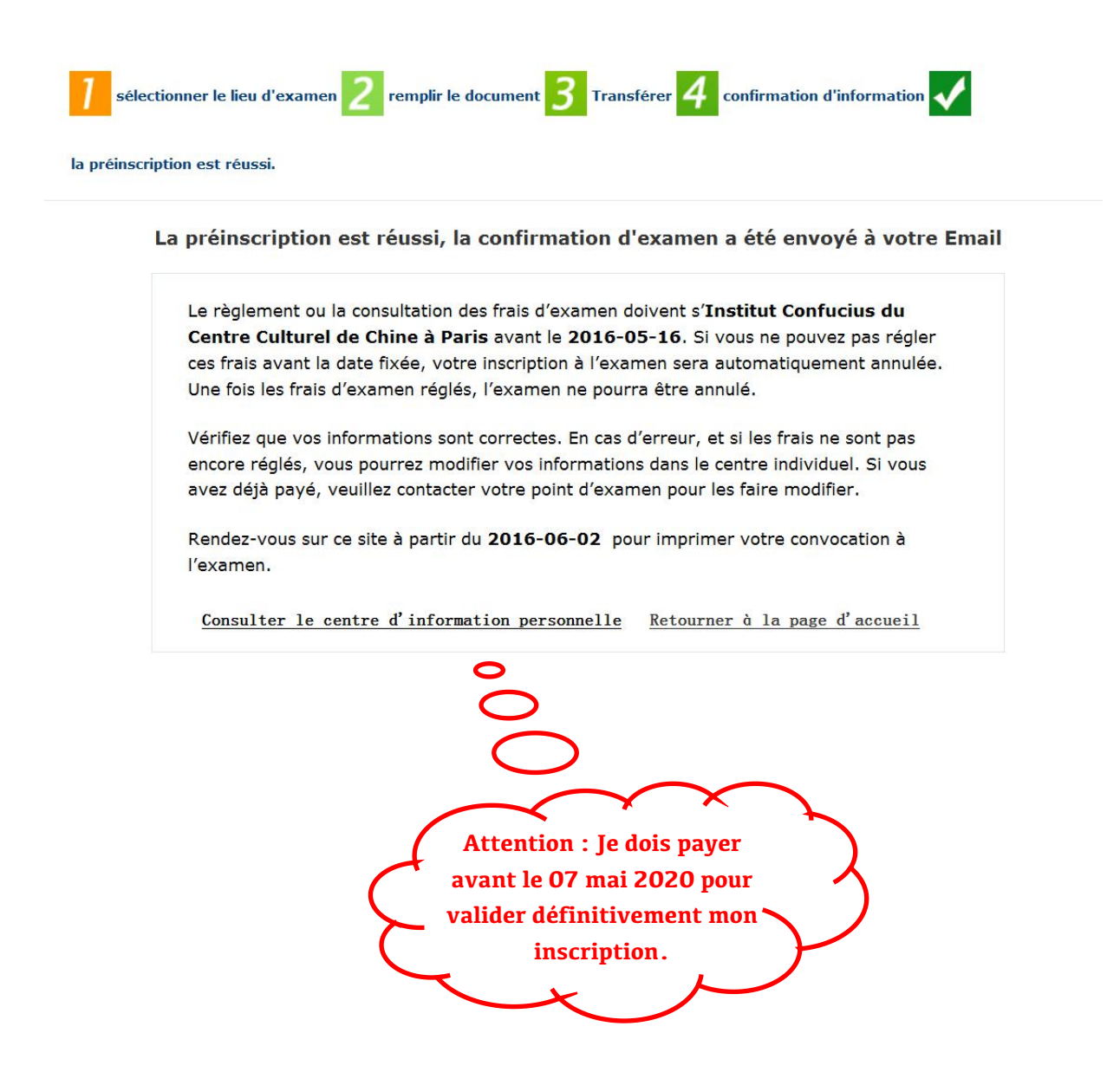

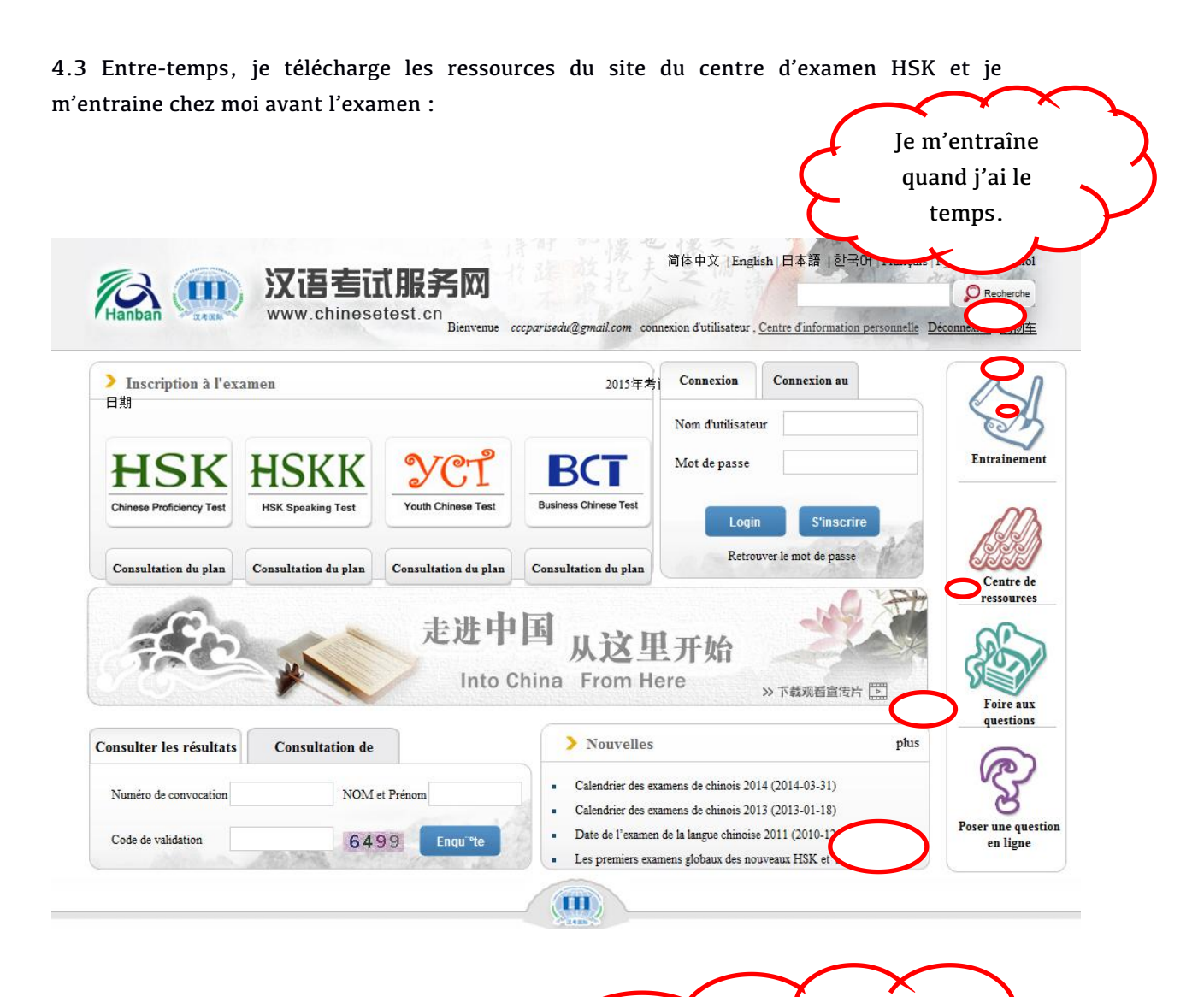

Je clique sur le « Centre de ressources » pour télécharger des documents importants d'examen HSK.